#### STEP 1

Make sure Resolution is either MED or LOW. DO NOT go for HIG RES. Make sure you have set the path where the file is to be saved OR said 'Use File Dialog'

| 1SH500 #1               | Neasure Help | 2        |          |  |  |
|-------------------------|--------------|----------|----------|--|--|
| Capture Browse Image    |              |          |          |  |  |
|                         |              |          |          |  |  |
| frame rate 3.7 fps      |              |          |          |  |  |
|                         |              |          |          |  |  |
| Capture II Stop         |              |          |          |  |  |
|                         |              |          |          |  |  |
| Main Control 🔹 🔻        |              |          |          |  |  |
| Preview Resolution      |              |          |          |  |  |
| 1272)(952               |              |          |          |  |  |
| Capture Resolution      |              |          |          |  |  |
| 1272)(952               |              |          |          |  |  |
| D0:00:299 9             |              |          |          |  |  |
|                         |              |          |          |  |  |
| Auto Exposurc 🕑         |              |          |          |  |  |
| White Balance WB Wizard |              |          |          |  |  |
| Default Setting         |              |          |          |  |  |
|                         |              |          |          |  |  |
| File Save               |              |          |          |  |  |
| Exposure Control        |              |          |          |  |  |
| Color Control           |              |          |          |  |  |
| Eluorescence Mode       |              |          |          |  |  |
| Parameter 🕨             |              |          |          |  |  |
|                         | X:654.Y:12   |          |          |  |  |
|                         |              |          |          |  |  |
|                         |              |          |          |  |  |
|                         |              |          | image    |  |  |
| <b>TUCSEN</b>           |              |          |          |  |  |
|                         | TC.avi       | TC_1.cvi | TC_2 avi |  |  |

## STEP 2

## Click REC CONFIG beside VIDEO

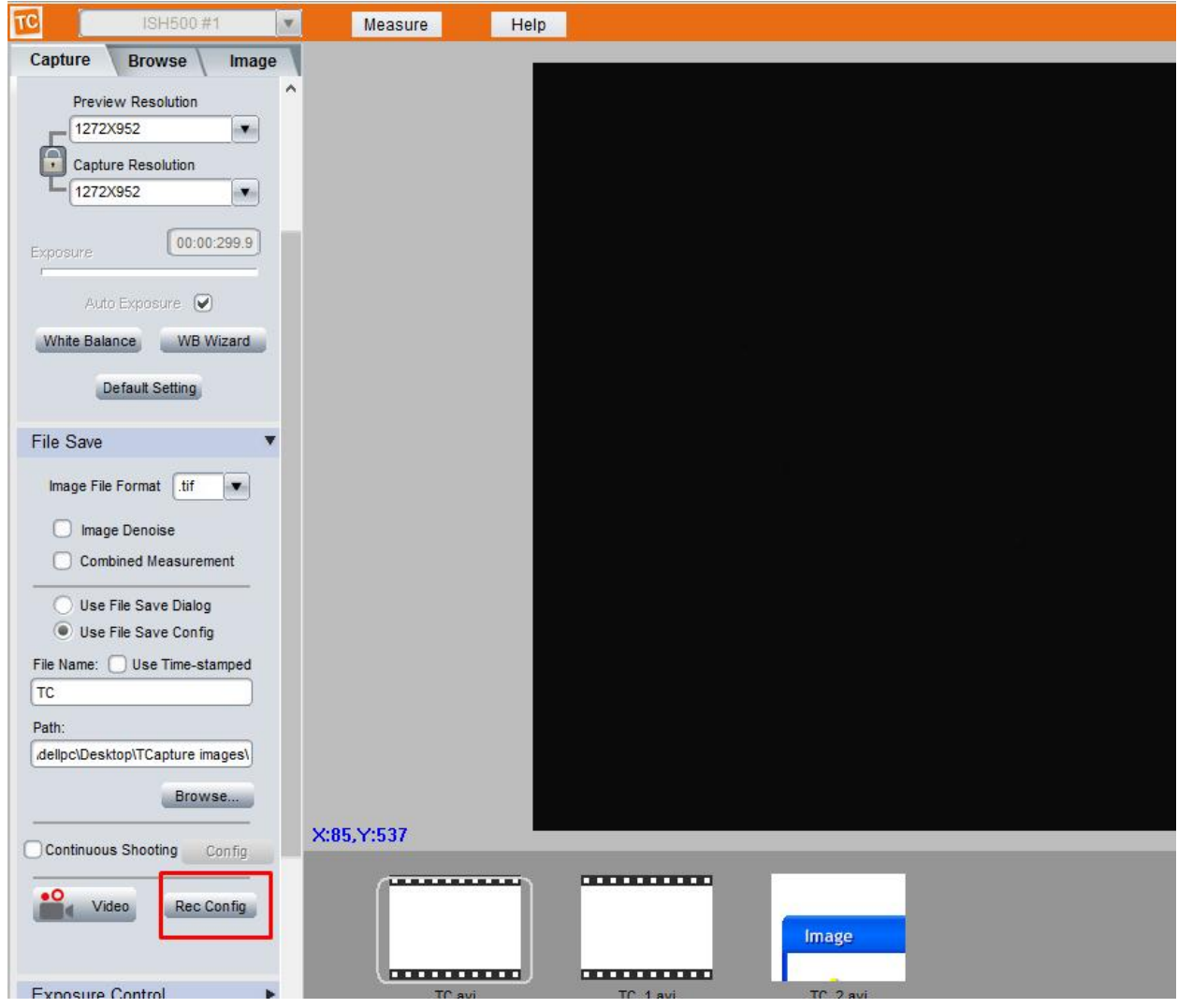

STEP 3

#### Select Xvid and click CONFIG

Preferably select 18-20 here for optimal and compact file. Else file size will be too high.

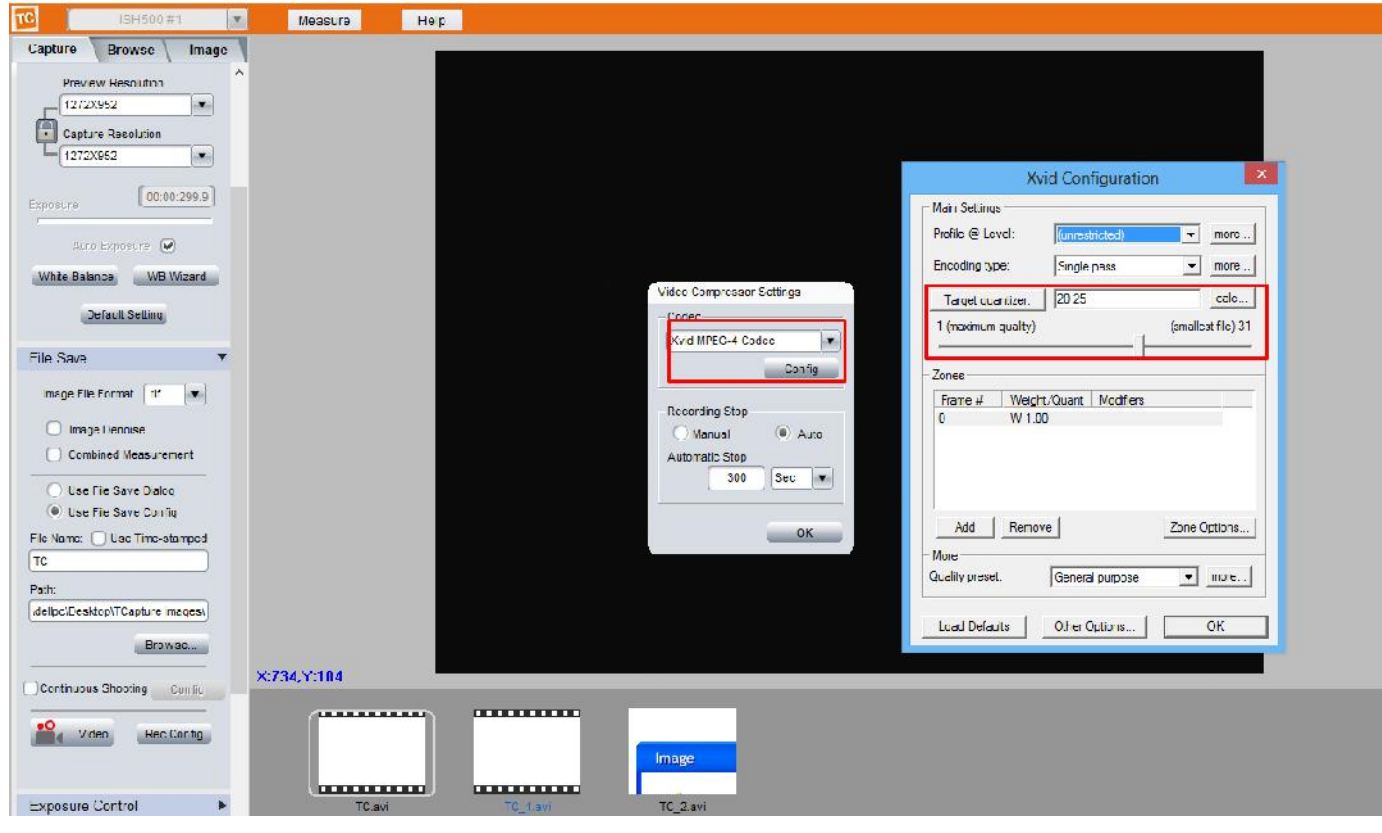

# STEP 4 Choose whatever recording time you want. And click OK

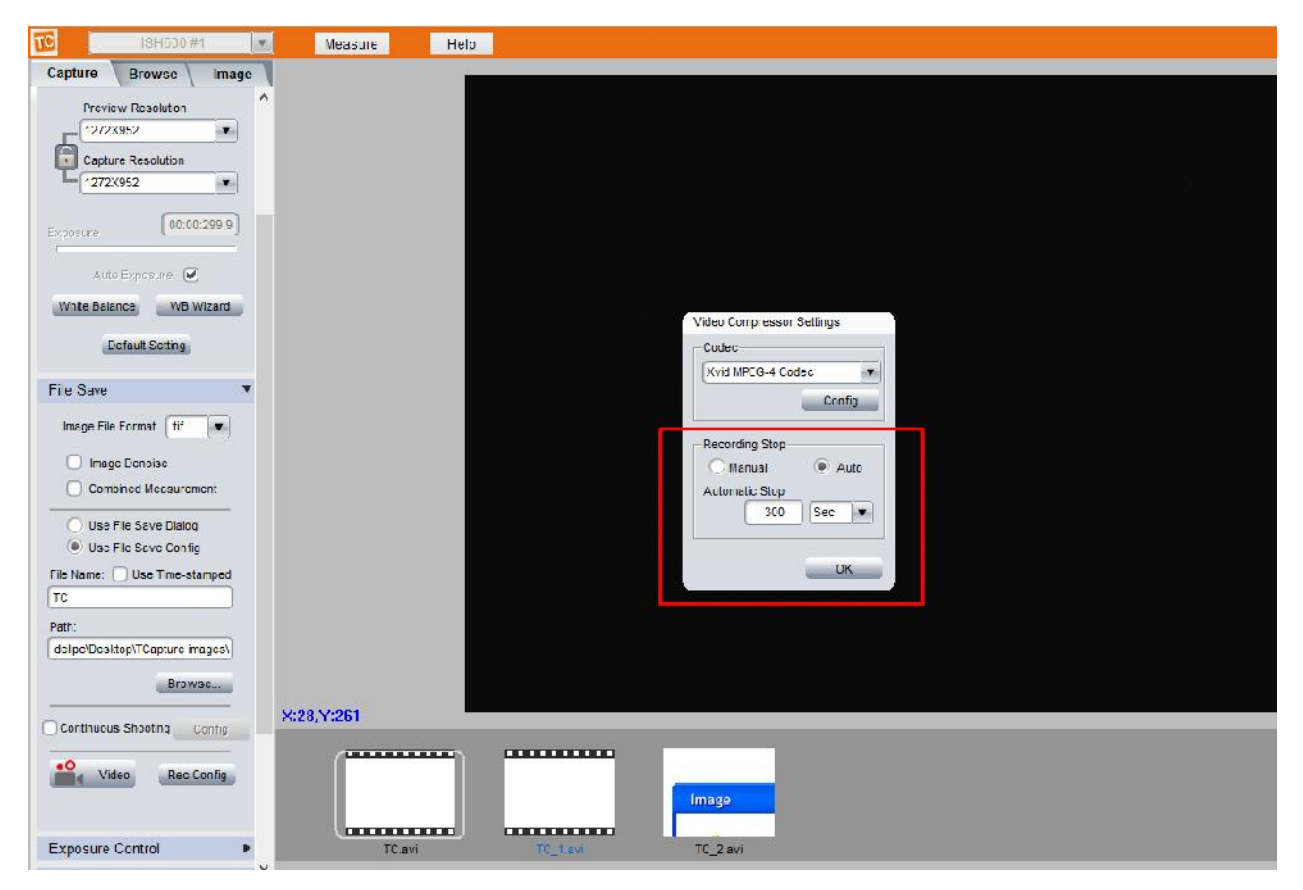

# STEP 5 Click on VIDEO

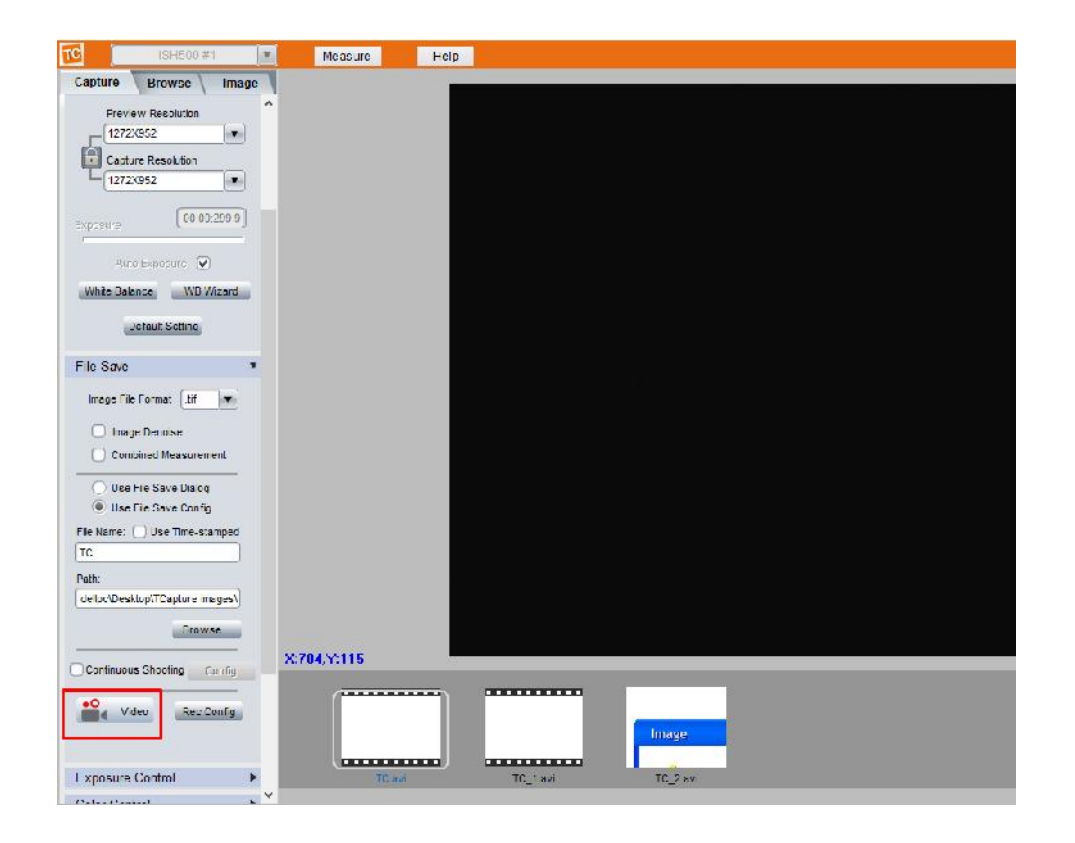